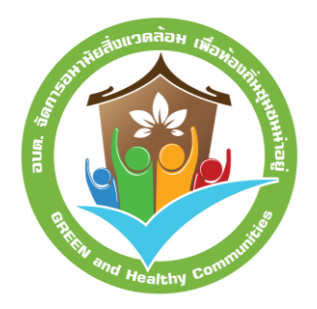

# แนวทางการใช้งาน โปรแกรม อบต.น่าอยู่ อบต.จัดการอนามัยสิ่งแวดล้อม

**เพื่อท้องถิ่นชุมชนน่าอยู่** (GREEN and Healthy Communities)

สำนักอนามัยสิ่งแวดล้อม กรมอนามัย

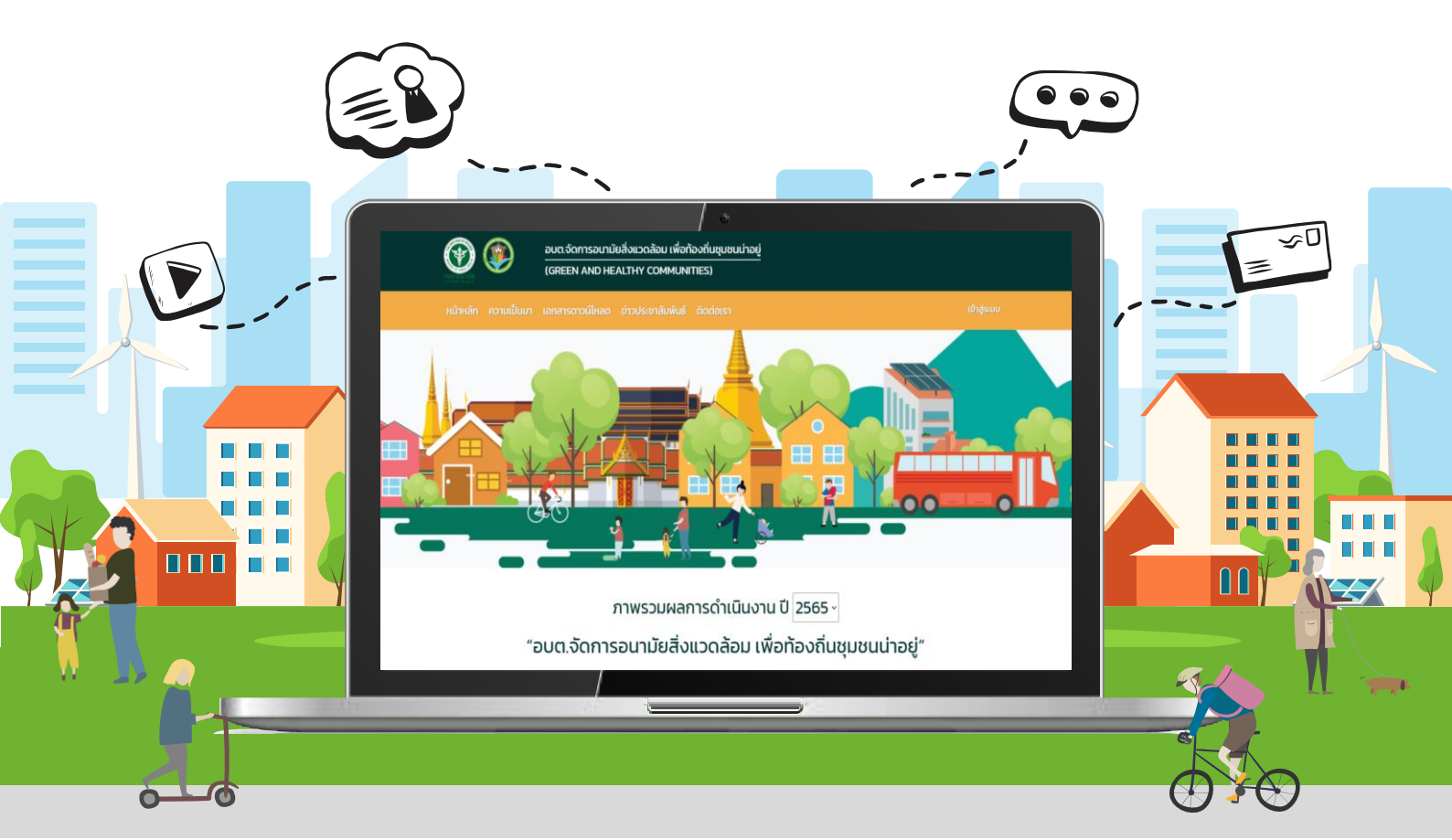

https://env.anamai.moph.go.th/th

# แนวทางการใช้งานโปรแกรม อบต.น่าอยู่ อบต.จัดการอนามัยสิ่งแวดล้อม เพื่อท้องถิ่นชุมชนน่าอยู่ (Green and Healthy Communities)

# 1 ที่มาและความสำคัญ

การพัฒนาการดำเนินงานด้านอนามัยสิ่งแวดล้อมสำหรับท้องถิ่นและชุมชนเป็นงานสำคัญที่ช่วยขับเคลื่อน ให้เกิดการพัฒนาคุณภาพชีวิตของประชาชนจากฐานรากนำไปสู่การพัฒนาที่ยั่งยืน ส่งเสริมให้มีการจัด สภาพแวดล้อมที่เหมาะสมและเอื้อต่อการมีสุขภาพดี โดยอาศัยกลไกสนับสนุนการดำเนินงานบูรณาการทุกภาค ส่วน ทั้งหน่วยงานภาครัฐ ภาคเอกชน และภาคประชาชนให้เข้ามามีส่วนร่วมทำให้ท้องถิ่นและชุมชนมีการจัดการ อนามัยสิ่งแวดล้อมที่ดีขึ้น ประชาชนมีความตระหนักรู้ และสามารถแก้ไขปัญหาด้านต่าง ๆ ในชุมชนของตนเองได้ ทั้งนี้กฎหมายสาธารณสุขได้ให้อำนาจองค์กรปกครองส่วนท้องถิ่นในการสนับสนุนและพัฒนาการจัดบริการด้าน อนามัยสิ่งแวดล้อมให้สอดคล้องตามกฎหมายและมาตรฐานวิชาการ ซึ่งเป็นส่วนสำคัญในการขับเคลื่อนและพัฒนา คุณภาพชีวิตของประชาชนในชุมชนได้

ดังนั้น การพัฒนาและยกระดับมาตรฐานการดำเนินงานขององค์กรปกครองส่วนท้องถิ่น จึงมีความสำคัญ มีส่วนในการสนับสนุนให้เกิดความเข้มแข็ง และเพิ่มประสิทธิภาพในการดำเนินงานพัฒนาการจัดบริการด้านอนามัย สิ่งแวดล้อม ซึ่งการประเมิน "อบต.จัดการอนามัยสิ่งแวดล้อม เพื่อท้องถิ่นชุมชนน่าอยู่" ถือเป็นเครื่องมือที่ใช้ใน การประเมินการดำเนินงานด้านอนามัยสิ่งแวดล้อมขององค์กรปกครองส่วนท้องถิ่นแบบพื้นฐาน โดยการประเมิน ตั้งแต่การประเมินความพร้อม การพัฒนาอนามัยสิ่งแวดล้อม การส่งเสริมภาคีเครือข่าย และผลลัพธ์การดำเนินงาน เพื่อเป็นการทบทวนและประเมินตนเองเกี่ยวกับกลไกการดำเนินงานด้านอนามัยสิ่งแวดล้อมของหน่วยงาน ทำให้ สามารถดำเนินงานร่วมกับภาคีเครือข่าย ชุมชน และประชาชนได้อย่างมีประสิทธิภาพ

ทั้งนี้ สำนักอนามัยสิ่งแวดล้อม กรมอนามัย ได้พัฒนา "โปรแกรม อบต.น่าอยู่" เพื่อเป็นเครื่องมือในการ ประเมินการดำเนินงานด้านอนามัยสิ่งแวดล้อม และเป็นช่องทางในการประชาสัมพันธ์ข้อมูลต่างๆ กับหน่วยงาน เครือข่าย ทำให้ผู้ปฏิบัติงานขององค์กรปกครองส่วนท้องถิ่นสามารถทราบผลการประเมินตนเองได้ทันที ส่วนทีม ประเมินรับรองและผู้ให้คำปรึกษา ได้แก่ สำนักงานสาธารณสุขอำเภอ สำนักงานสาธารณสุขจังหวัด ศูนย์อนามัย และหน่วยงานส่วนกลาง สามารถเข้าถึงผลการประเมินและดำเนินงานการประเมินรับรองหน่วยงานในพื้นที่ รับผิดชอบได้ ซึ่งมีความสะดวก ลดระยะเวลาการส่งต่อผลการประเมินจากการใช้ Google form หรือเอกสาร แบบฟอร์มประเมิน และข้อมูลมีความถูกต้องยิ่งขึ้น

# 2 วัตถุประสงค์

- เพื่อส่งเสริมและสนับสนุนการประเมินและพัฒนาการดำเนินงานอนามัยสิ่งแวดล้อมขององค์กร ปกครองส่วนท้องถิ่น ให้มีรูปแบบและกลไกการดำเนินงานที่สอดคล้องตามมาตรฐานและหลักวิชาการ ทำให้สภาพแวดล้อมมีความเหมาะสมและเอื้อต่อการมีสุขภาพดี
- เพื่อสนับสนุนการประเมินรับรองและการให้คำปรึกษาพัฒนางานอนามัยสิ่งแวดล้อม ทีมประเมิน รับรอง ได้แก่ สำนักงานสาธารณสุขอำเภอ สำนักงานสาธารณสุขจังหวัด ศูนย์อนามัย และหน่วยงาน ส่วนกลาง ให้สามารถดำเนินงานได้อย่างสะดวกและครอบคลุมหน่วยงานในพื้นที่รับผิดชอบมากยิ่งขึ้น

## 3 กลุ่มเป้าหมายที่ใช้งานโปรแกรม

- 1) องค์การบริหารส่วนตำบล เป็นหน่วยงานประเมินตนเอง และส่งแบบประเมิน
- สำนักงานสาธารณสุขอำเภอ (สสอ.) สำนักงานสาธารณสุขจังหวัด (สสจ.) ศูนย์อนามัย (ศอ.) เป็น หน่วยงานประเมินรับรอง และให้คำปรึกษาเพื่อการพัฒนางานอนามัยสิ่งแวดล้อม ซึ่งแต่ละหน่วยงาน จะสามารถเข้าถึงข้อมูลได้เฉพาะในพื้นที่รับผิดชอบ
- กรมอนามัย เป็นหน่วยงานส่วนกลางสนับสนุนวิชาการ สื่อประชาสัมพันธ์ และติดตามผลการประเมิน เพื่อรวบรวมและวิเคราะห์สถานการณ์การดำเนินงานด้านอนามัยสิ่งแวดล้อมของท้องถิ่น และ สนับสนุนใบประกาศเกียรติคุณรับรอง

#### 4 องค์ประกอบของโปรแกรม

โปรแกรม อบต.น่าอยู่ จัดทำขึ้นเพื่อเป็นช่องทางในการประเมินคุณภาพ อบต.จัดการอนามัยสิ่งแวดล้อม เพื่อท้องถิ่นชุมชนน่าอยู่ และประชาสัมพันธ์ข้อมูลต่างๆ กับภาคีเครือข่าย ซึ่งสามารถเข้าถึงโปรแกรม อบต.น่าอยู่ คือ http://hcc.anamai.moph.go.th ประกอบด้วย

1) ส่วนการแสดงผลประเมิน (Dashboard) เป็นการแสดงข้อมูลการสมัครและประเมินตนเอง ผลการ ประเมินรับรองระดับน่าอยู่ยั่งยืน น่าอยู่ และไม่ผ่าน ซึ่งมีการนำเสนอทั้งรูปแบบ Pie chart, Bar chart และตาราง summary โดยเป็นข้อมูลภาพรวมประเทศ และจำแนกตามระดับ ได้แก่ ระดับศูนย์ อนามัย ระดับจังหวัด และระดับอำเภอ

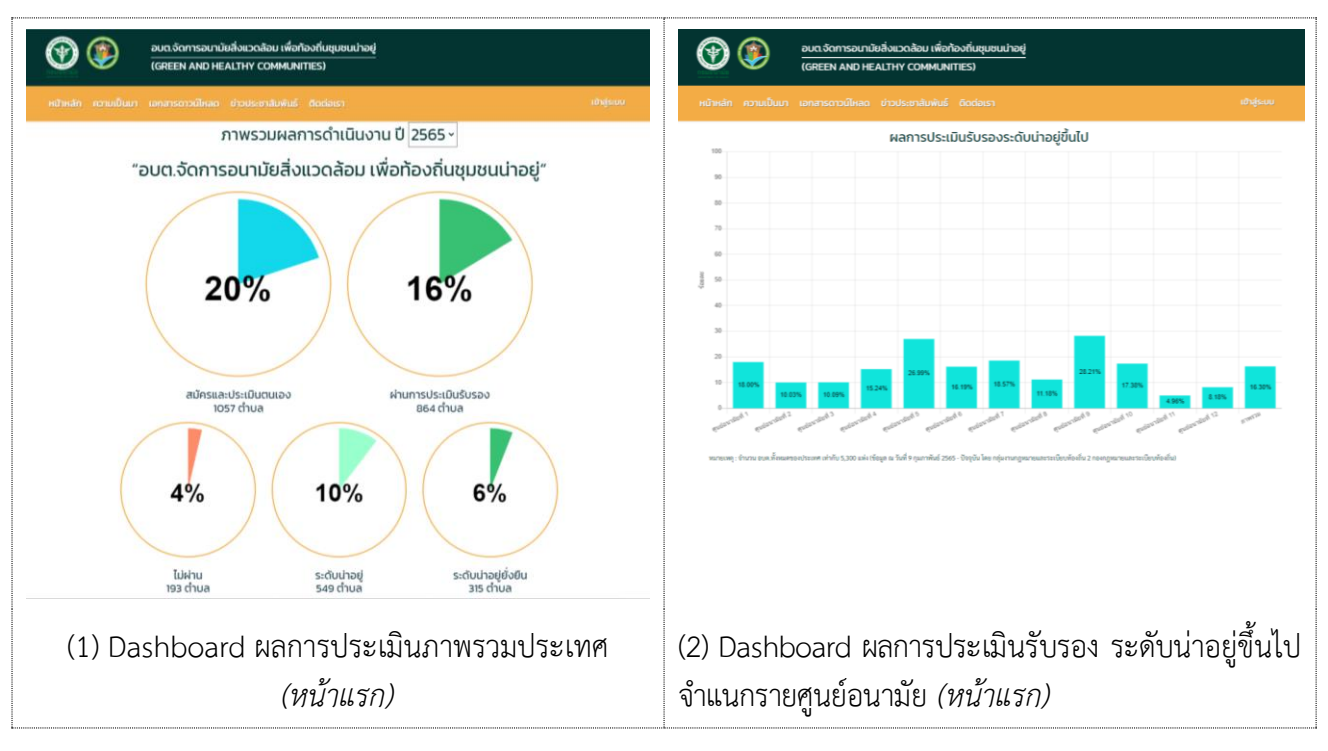

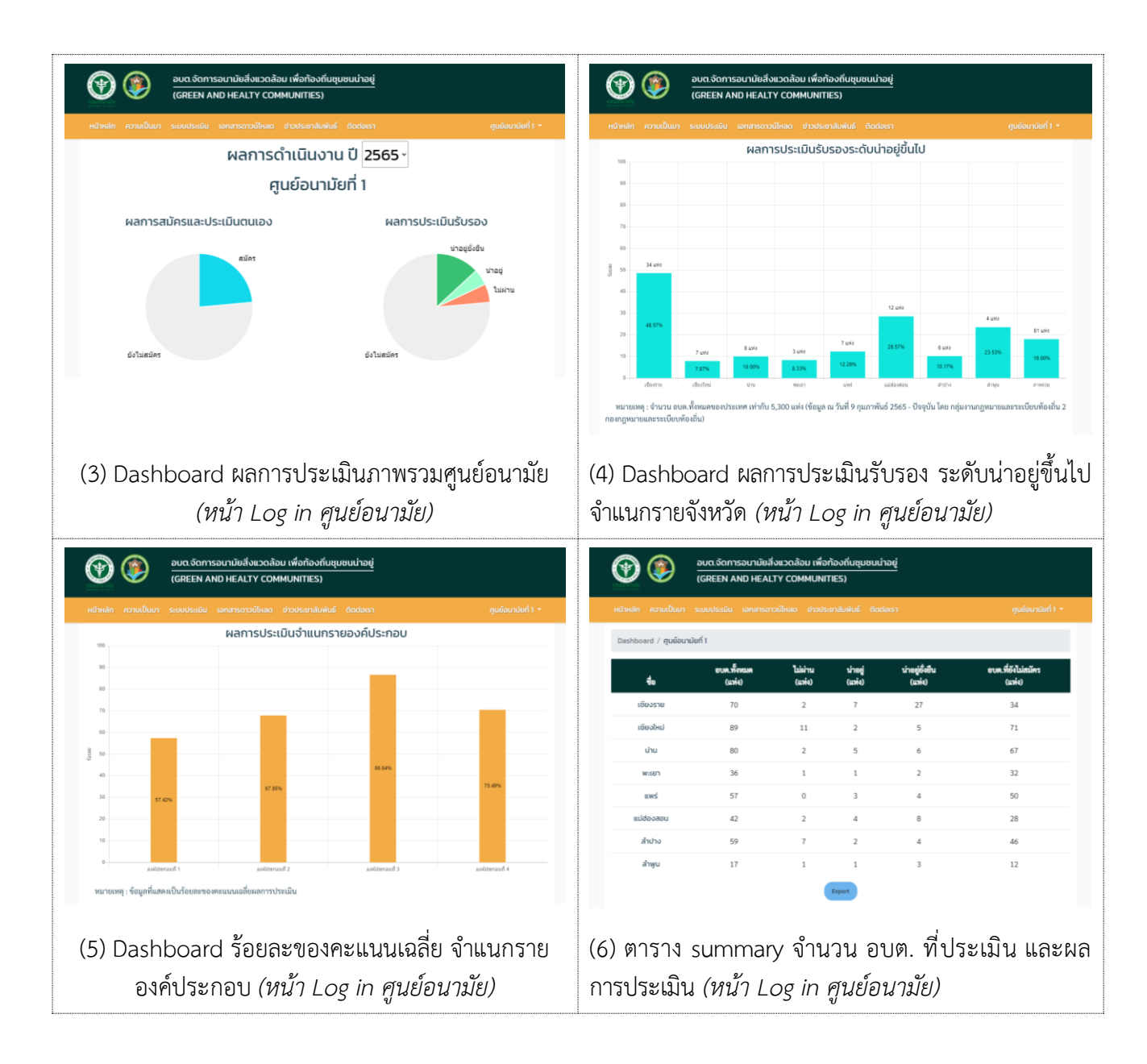

- 2) ส่วนการประเมิน เป็นส่วนที่ต้อง Log in เข้าระบบ เพื่อประเมินตามเกณฑ์ อบต.จัดการอนามัย สิ่งแวดล้อมเพื่อท้องถิ่นชุมชนน่าอยู่ โดยกำหนด Username และ Password สำหรับ อบต. และทีม ประเมินรับรองแต่ละระดับ (*รายละเอียดดังภาคผนวก*) ซึ่งสามารถเปลี่ยน Password ได้ภายหลัง
  - อบต. ประเมินตนเอง กำหนด Username เป็นรหัส อปท. 8 หลัก
  - สสอ. / สสจ. / ศอ. ประเมินรับรอง กำหนด Username เป็นชื่อหน่วยงาน
- 3) ส่วนข้อมูลและประชาสัมพันธ์ เป็นการให้ข้อมูลความเป็นมาเกี่ยวกับการดำเนินงาน อบต.จัดการ อนามัยสิ่งแวดล้อมเพื่อท้องถิ่นชุมชนน่าอยู่ เอกสารดาวโหลด เช่น คู่มือ แนวทาง การอบรมหลักสูตร ที่เกี่ยวข้อง และสื่อต่างๆ เป็นต้น รวมถึงการประชาสัมพันธ์ข่าวสาร และช่องทางติดต่อของหน่วยงาน

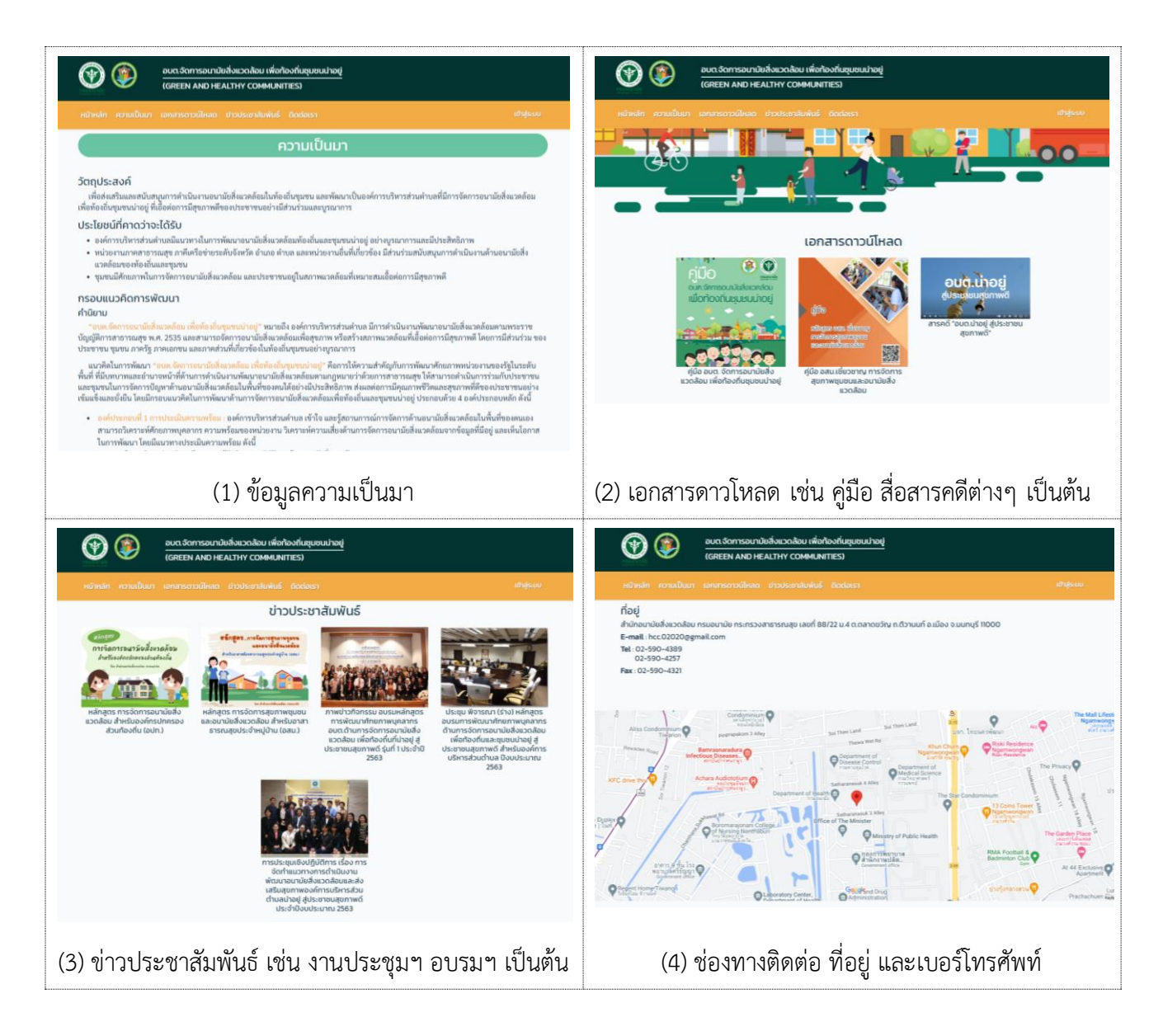

# 5 ขั้นตอนการใช้งานโปรแกรม

#### 5.1 การประเมินตนเอง โดยองค์การบริหารส่วนตำบล

1) Log in เข้าสู่ระบบ อบต.สามารถเข้าสู่ระบบโดยใช้ Username และ Password ที่เตรียมให้

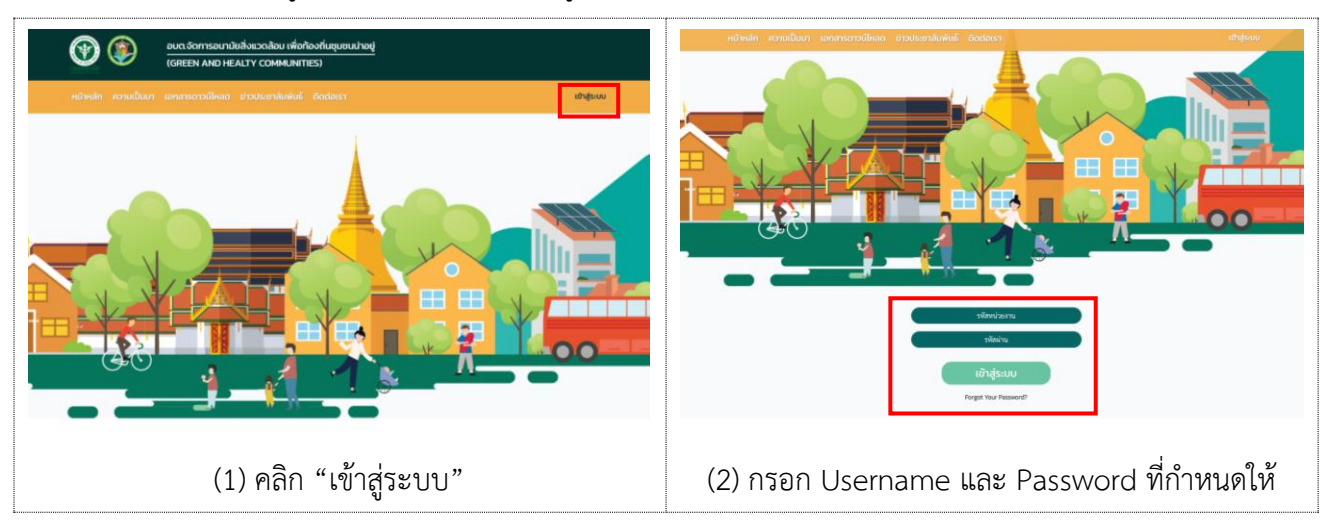

 <u>ตรวจสอบและกรอกข้อมูลทั่วไป</u>ของหน่วยงานให้ถูกต้อง ครบถ้วน ทั้งนี้สามารถเปลี่ยน Password ที่ ต้องการได้ และบันทึกข้อมูล

| G.C            |                | A 00 |  |
|----------------|----------------|------|--|
|                |                |      |  |
|                |                |      |  |
|                | ข้อมูลทั่วไป   |      |  |
| รพัสหน่วยงาน   | 06810304       |      |  |
| รทัสผ่าน       |                |      |  |
| ยืนยันรหัสผ่าน |                |      |  |
| ชื่อหน่วยงาน   | มกายกลาง       |      |  |
| จังหวัด        | กะบี           | ÷    |  |
| ยำเภอ          | เกาะสันดา      | ¥    |  |
| ตำบล           | - กรุณาเลียก - | ¥    |  |
| ผู้รับผิดขอบ   |                |      |  |
| อีเมล          |                |      |  |
| เบอร์โทร       |                |      |  |
|                | Quilo          |      |  |

3) <u>ประเมินตนเอง</u> ตามเกณฑ์ประเมิน อบต.จัดการอนามัยสิ่งแวดล้อมเพื่อท้องถิ่นชุมชนน่าอยู่

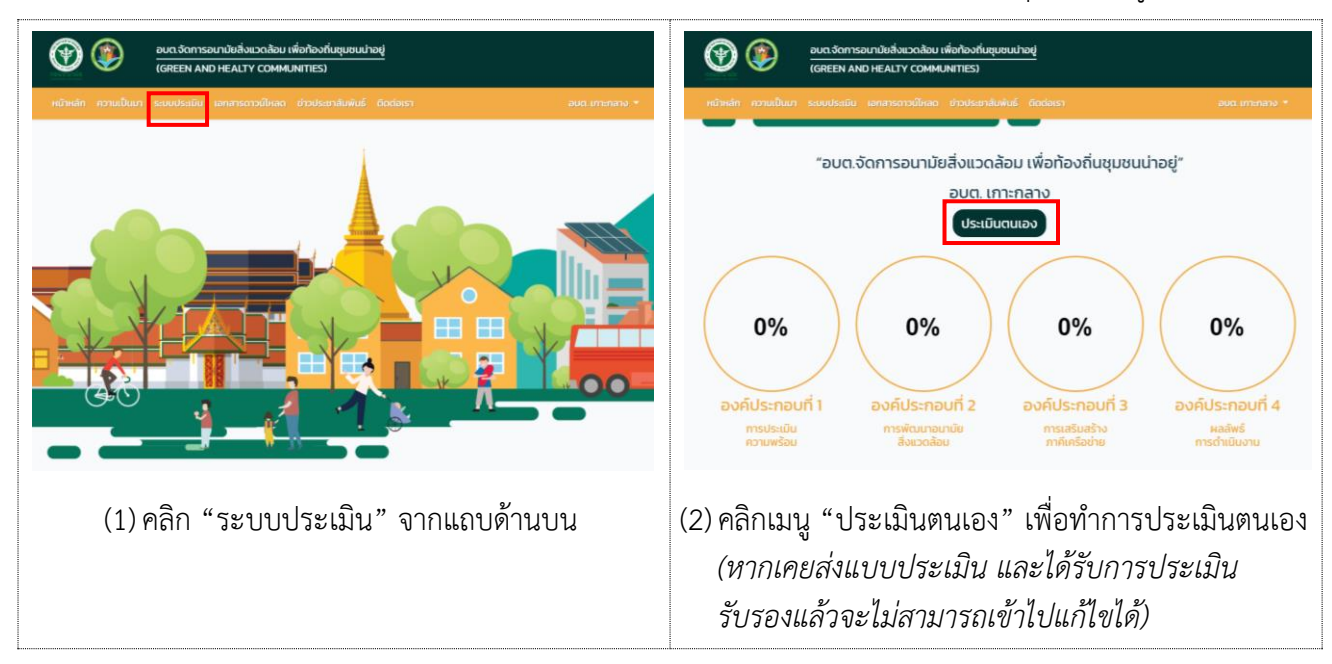

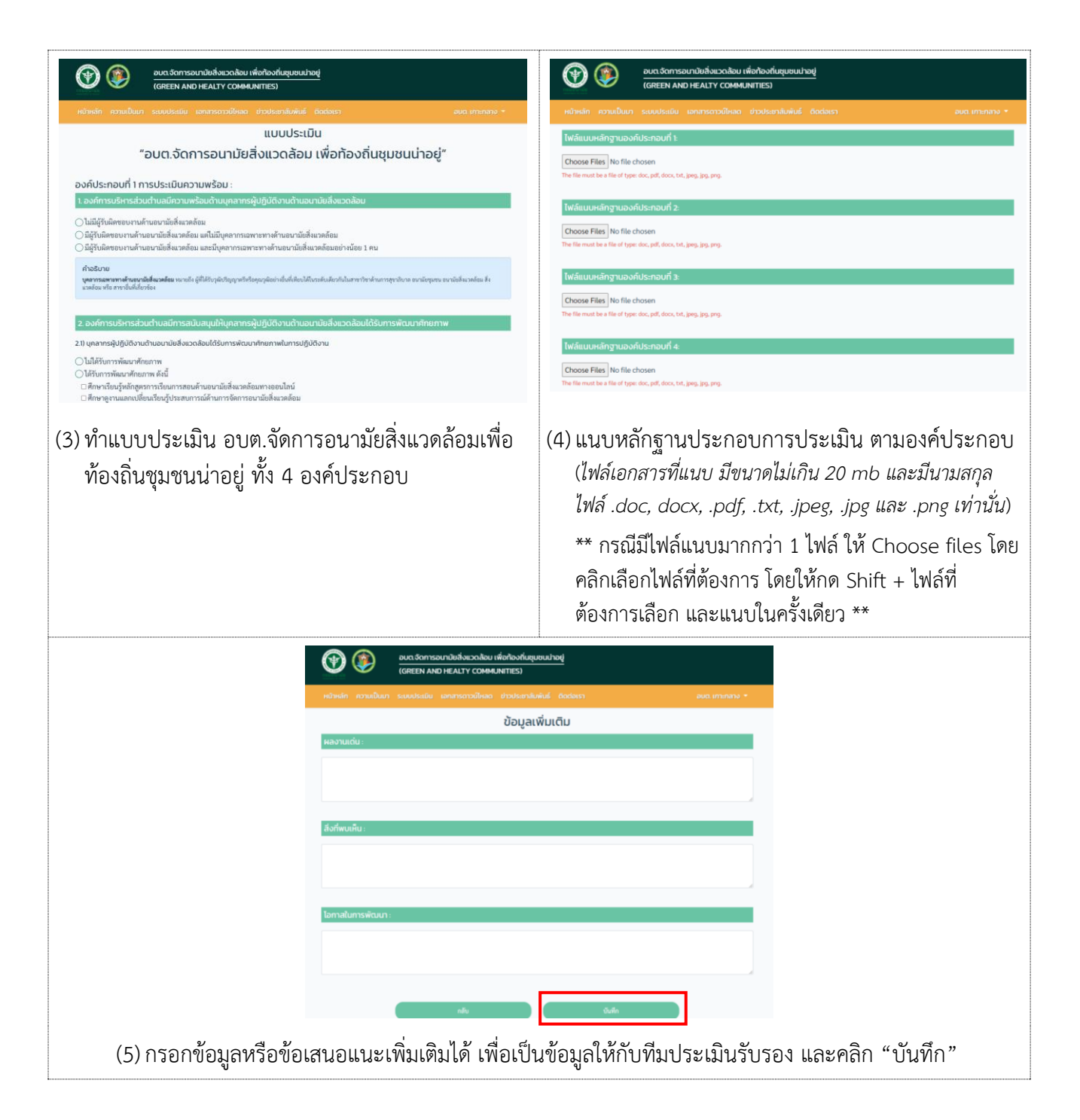

 <u>ตรวจสอบคะแนน และระดับของผลการประเมิน</u> ที่ อบต. ประเมินตนเอง รวมถึงร้อยละจำแนกราย องค์ประกอบ ซึ่งจะต้องทำการประเมินตามเกณฑ์ให้ครบถ้วน แลถ้าหากไม่มีแก้ไขผลการประเมิน ตนเองแล้ว สามารถคลิก "ส่งแบบประเมิน" เพื่อให้ทีมประเมินรับรองทราบและดำเนินการต่อไป

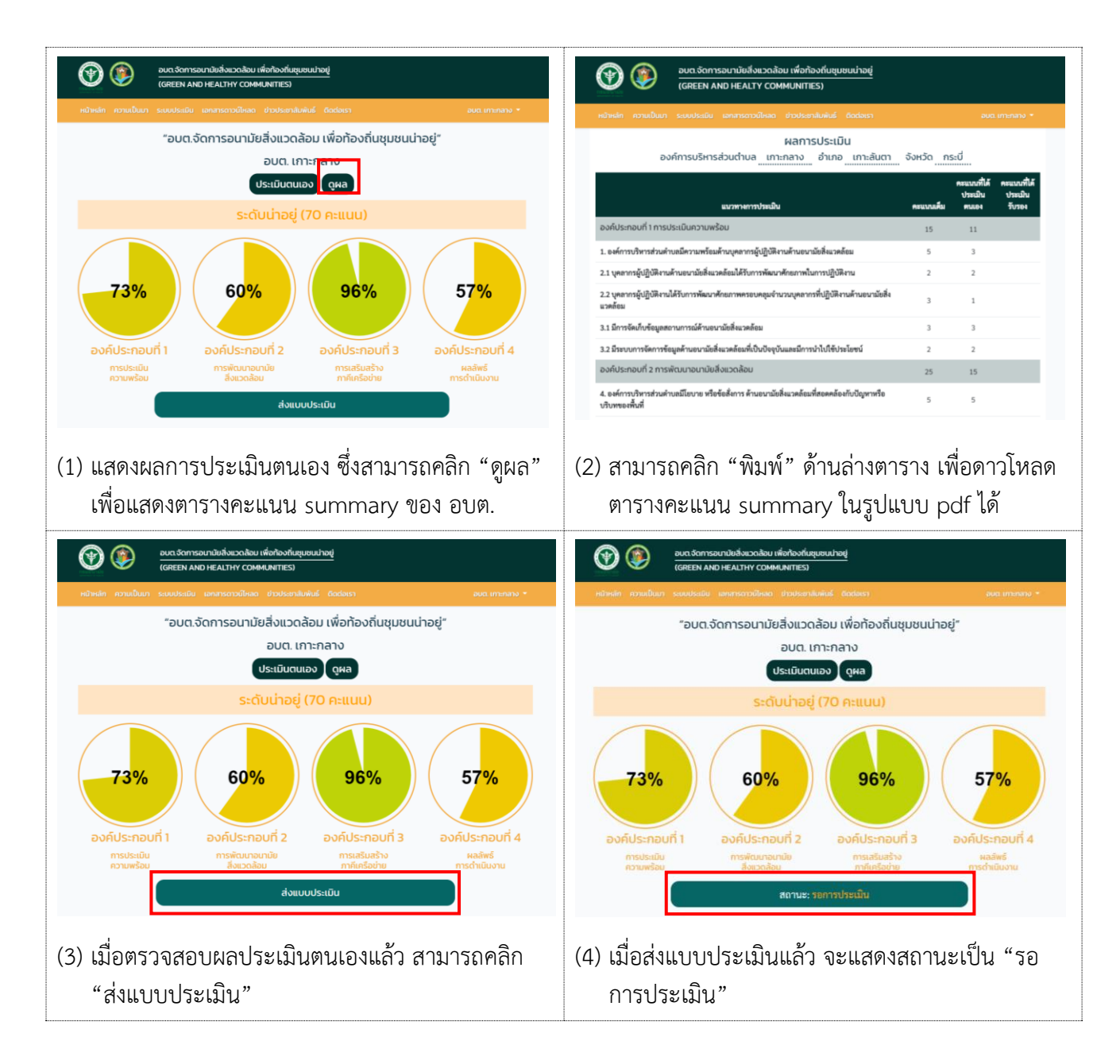

#### 5) เมื่อทีมประเมินรับรองเสร็จสิ้นแล้ว ผลการประเมินจะอัพเดทให้กับ อบต. รับทราบผลการประเมินรับรอง

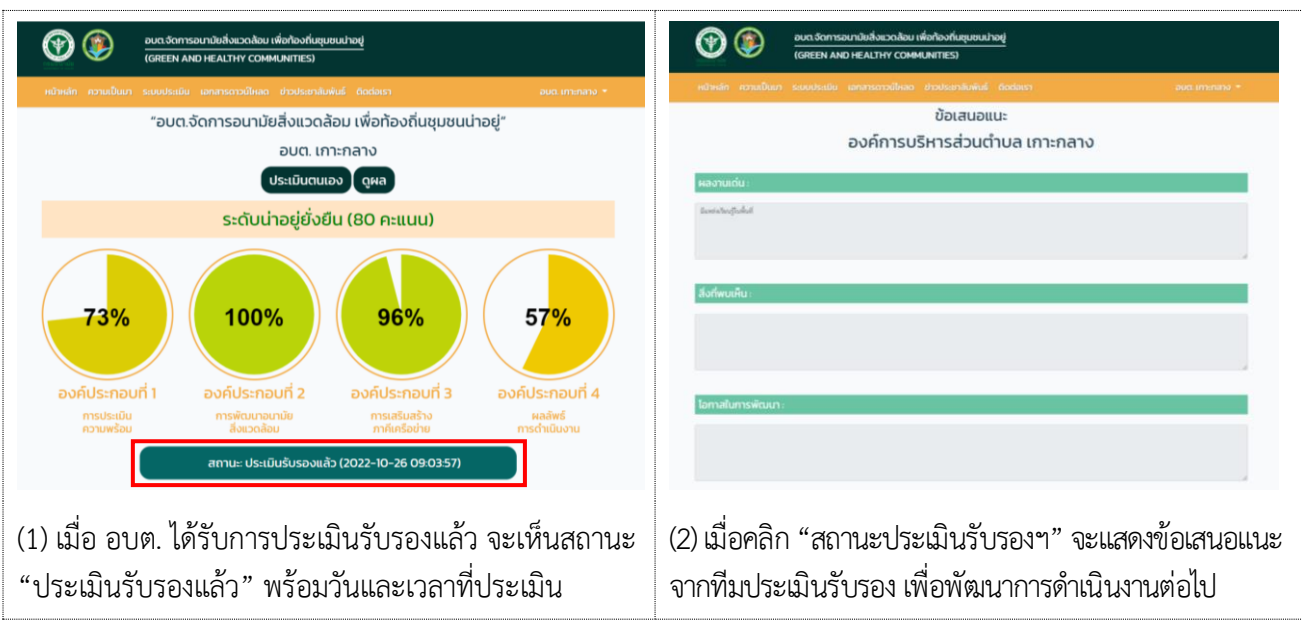

#### 5.2 การประเมินรับรอง โดยทีมประเมินรับรอง

1) Log in เข้าสู่ระบบ โดยใช้ Username และ Password ที่เตรียมให้

**ตัวอย่าง** ศูนย์อนามัยที่ 11 Admin\_HPC11

สสจ.กระบี่ HPC11\_KBI

สสอ.เกาะลันตา KBI\_Ko\_lanta

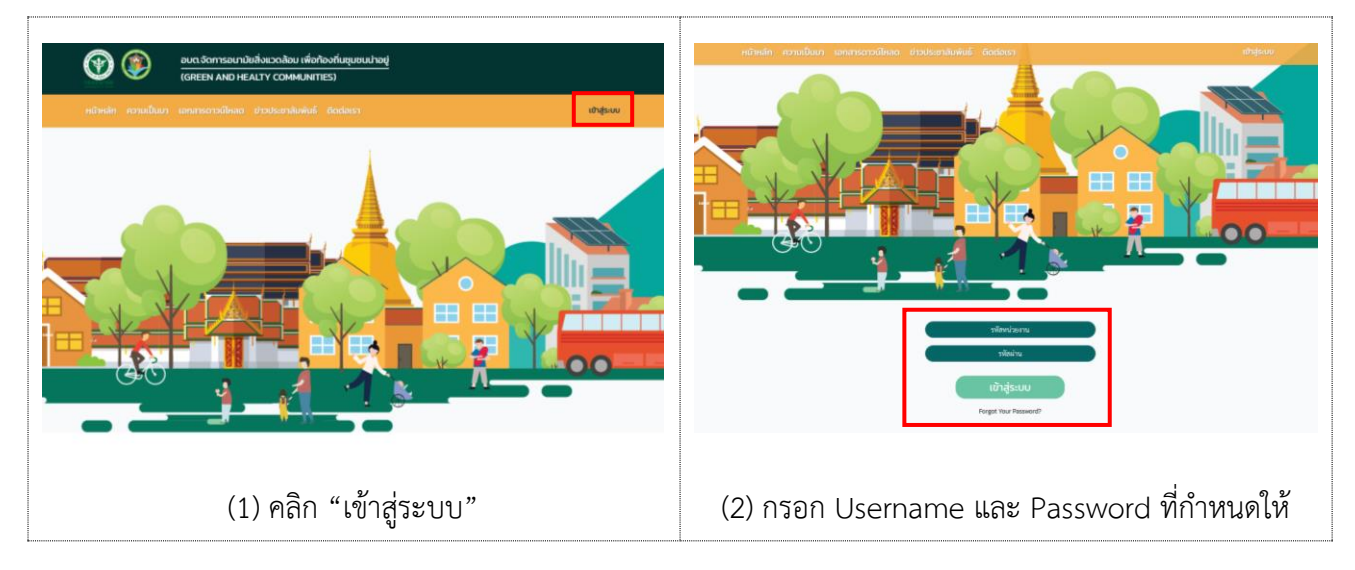

 <u>ตรวจสอบและกรอกข้อมูลทั่วไป</u>ของหน่วยงานให้ถูกต้อง ครบถ้วน ทั้งนี้สามารถเปลี่ยน Password ที่ ต้องการได้ และบันทึกข้อมูล

| หน้าหลัก ความเป็นมา ระบบประเมิเ<br> | เ เอกสารดาวน์ไหล | ด ข่าวประชาสัมพันธ์ ติดต่อเรา |   | สสจ. กระบี่ 🝷 |
|-------------------------------------|------------------|-------------------------------|---|---------------|
|                                     |                  | <u>n – a</u>                  |   |               |
|                                     |                  | ข้อมูลทั่วไป                  |   |               |
|                                     | รหัสหน่วยงาน     | НРС11 КВІ                     |   |               |
|                                     | รหัสผ่าน         |                               |   |               |
|                                     | ยืนยันรหัสผ่าน   |                               |   |               |
|                                     | ชื่อหน่วยงาน     | กระบี                         |   |               |
|                                     | จังหวัด          | กระบี                         | ~ |               |
|                                     | อำเภอ            | กรุณาเสือก                    | * |               |
|                                     | ตำบล             | กรุณาเสือก                    | ~ |               |
|                                     | ผู้รับผิดชอบ     |                               |   |               |
|                                     | อีเมล            |                               |   |               |
|                                     | 5                |                               |   |               |

- <u>ประเมินรับรอง อบต. ในพื้นที่รับผิดชอบ</u> โดยทีมประเมินรับรอง
  - การกำหนดทีมประเมินรับรองขึ้นอยู่กับแต่ละพื้นที่ ได้แก่ สสอ. สสจ. และศูนย์อนามัย
  - การกำหนดรูปแบบการประเมินขึ้นอยู่กับบริบทและความเหมาะสมของแต่ละพื้นที่ เช่น การลง พื้นที่ (On site) การประเมินแบบ Conference (Online) การจัดเวทีนำเสนอ การประเมินแบบ ไขว้จังหวัด เป็นต้น รวมถึงรายงานผลการประเมินในโปรแกรม สามารถพิจารณาตามความ เหมาะสมและรูปแบบการทำงานของพื้นที่ได้ เช่น การกำหนดให้ สสอ./สสจ. ประเมินรับรองใน ระบบก่อน และศูนย์อนามัยตรวจสอบผลการประเมินรับรองอีกครั้ง เป็นต้น
  - การประเมินรับรอง ระบบได้กำหนดให้หน่วยงานทั้ง 3 ระดับ สามารถเข้าประเมินรับรอง อบต. ในพื้นที่รับผิดชอบได้เหมือนกัน ซึ่งสามารถเข้าถึงข้อมูลได้เฉพาะ อบต.ในพื้นที่รับผิดชอบของแต่ ละระดับหน่วยงาน

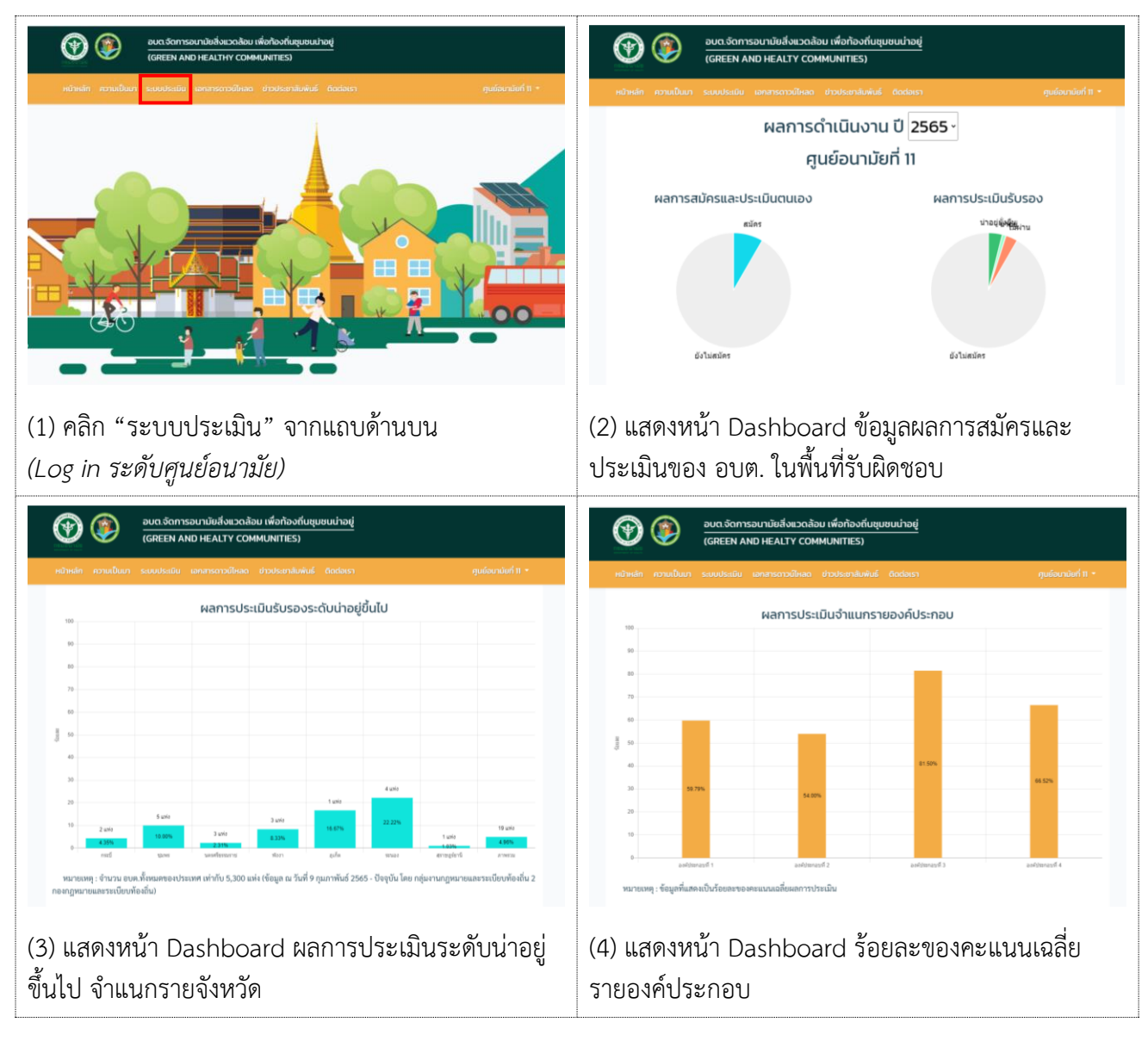

| ۲                       | อบต.จัดการอนามัยสิ่งแว<br>(GREEN AND HEALTY (   | ดล้อม เพื่อท้อง<br>COMMUNITIES  | อถิ่นชุมชนน่าอ<br>5) | <u></u>                  |                              | 🕐 🛞 🗄                                                                        |
|-------------------------|-------------------------------------------------|---------------------------------|----------------------|--------------------------|------------------------------|------------------------------------------------------------------------------|
| หน้าหลัก ความเป็นมา ร   | ะบบประเมิน เอกสารดาวน์ไห                        | ลด ข่าวประชาส้                  | ົນພັນຣ໌ ຕິດຕ່ອນ      | ภ                        | ศูนย์อนามัยที่ 11 🝷          | หน้าหลัก ความเป็นมา ร                                                        |
| Dashboard / ศูนย์อนามัย | ក់រា                                            |                                 |                      |                          |                              | Dashboard / ศูนย์อนามัย                                                      |
| 40                      | อบต.ทั้งหมด<br>(แห่ง)                           | ไม่ผ่าน<br>(แห่ง)               | น่าอยู่<br>(แห่ง)    | น่าอยู่ยั่งยืน<br>(แห่ง) | อบต.ที่ยังไม่สมัคร<br>(แห่ง) | ŧo                                                                           |
| กระบี                   | 46                                              | 0                               | 0                    | 2                        | 44                           | เมืองทระบี่                                                                  |
| ชุมพร                   | 50                                              | 6                               | 2                    | 3                        | 39                           | เกาะลับตา                                                                    |
| นครศรีธรรมราช           | 130                                             | 5                               | 4                    | 2                        | 119                          | เขาพนม                                                                       |
| พังงา                   | 36                                              | 0                               | 0                    | 3                        | 33                           | คลองก่อม                                                                     |
| ភូកើព                   | 6                                               | 0                               | 0                    | 1                        | 5                            | สำคับ                                                                        |
| ระบอง                   | 18                                              | 0                               | 1                    | 3                        | 14                           | เหนือคลอง                                                                    |
| (ราชาวิธราม             | 97                                              | 3<br>Exp                        | ort                  | 1                        | 93                           | อ่าวลึก                                                                      |
| (5) ตารางแ              | สดงจำนวน                                        | อบต.                            | ที่ร่วม              | ประเมินใ                 | นพื้นที่                     | (6) แสดง [                                                                   |
| รับผิดชอบ               | ซึ่งสามารถ                                      | คลิก "                          | 'จังหวั              | ด" ที่ต้อง               | การเพื่อ                     | ซึ่งสามารถ                                                                   |
| แสดงข้อมูล่             | ในพื้นที่ได้                                    |                                 |                      |                          |                              | พื้นที่ได้                                                                   |
| <b>()</b>               | อบต.จัดการอนามัยสิ่งแวด<br>(GREEN AND HEALTY CO | ล้อม เพื่อท้องถึ<br>DMMUNITIES) | บชุมชนน่าอยู่        |                          |                              | ۲                                                                            |
| หน้าหลัก ความเป็นมา ร   | งบบประเมิน เอกสารตาวน์โหล                       | ล ปาวประชาสัมง                  | iuš fladaist         |                          | ศูนย์อนามัยที่ 11 -          | หน้าหลัก ความเป็นมา :                                                        |
| Dashboard / ศนย์อนานัย  | / สำนักงานสาธารณสขจังหวัด                       | / สำนักงานสาธาร                 | ถมสขอำเภอเกาะลั      | ium                      |                              |                                                                              |
|                         |                                                 |                                 |                      |                          | <i></i>                      | "ə                                                                           |
| 4.                      | ที่1 ที่2<br>(คะแบบ) (คะแบบ)                    | ที่ 3<br>(คะแบบ)                | ที่ 4<br>(คะแบน)     | คะแบบรวม<br>(คะแบบ) ผอป  | ระเมิน ประเมินวับรอง         | องค์ประกอบที่ 1 การ                                                          |
|                         |                                                 |                                 |                      |                          | Çikê                         | <ul><li>ไม่มีผู้รับผิดขอบงานด้าน</li></ul>                                   |
| อบค.เกาะกลาง            | 11 15                                           | 24                              | 20                   | 70                       | do<br>us                     | <ul> <li>มีผู้รับผิดขอบงานด้านอน</li> <li>มีผู้รับผิดขอบงานด้านอน</li> </ul> |
|                         |                                                 |                                 |                      |                          |                              | ค่าอธิบาย                                                                    |
|                         |                                                 |                                 |                      |                          |                              | บุคลากรมสารอางคำนอนามิอสั<br>แวดอัณม หรือ สาขาขึ้นที่เกี่ยวข้อ               |
|                         |                                                 |                                 | -                    |                          |                              |                                                                              |
| (7) แสดง D              | ashboard                                        | และต                            | ารางข้               | ้อมูล ระด้               | <b>ับอำเ</b> ภอ              | (8) ทีมประ                                                                   |
| ซึ่งจะแสดงฯ             | ข้อบล อบต                                       | ที่ประ                          | ะเบิบใข              | มพื้นที่รับเ             | ผิดชอบ                       | แต่ละข้อได้                                                                  |
| S. d. L.                | ୍ର କ<br>ଜ୍ୟୁ                                    |                                 | /                    |                          |                              |                                                                              |
| เดยทมบระ                | เมนรบรอง                                        | (สสอ.,                          | /สสจ./               | ัศอ.) สาเ                | าารถ                         |                                                                              |
| - คลิก "ดูผ             | ล" เพื่อดูคะ                                    | ะแนนเ                           | ไระเมิ               | นตนเองข                  | อง อบต.                      |                                                                              |
| ۲<br>م ( ا              | a                                               | ط <i>ا</i> ر ،                  | 4                    | ຊີ້                      |                              |                                                                              |
| - คลิก "ประ             | ะเม่น" (สี่เา                                   | หลือง)                          | เพื่อปร              | ระเมินรับ                | 201                          |                                                                              |
|                         | อบต.จัดการอนามัยสิ่งแวดล้อเ                     | เพื่อท้องที่นชมช                | มน่าอยู่             |                          |                              |                                                                              |
|                         | (GREEN AND HEALTHY COM                          | IMUNITIES)                      |                      |                          |                              | <b>W P</b>                                                                   |
| หน้าหลัก ความเป็นมา ร   | ระบบประเมิน เอกสารดาวน์ไหลง                     | เ ย่าวประชาสัมพัเ               | มธ์ ติดต่อเรา        |                          | ศูนย์อนามัยที่ 11 *          | หน้าหลัก ความเป็นมา                                                          |
| สิ่งที่พบเห็น :         |                                                 |                                 |                      |                          |                              | องค่                                                                         |
|                         |                                                 |                                 |                      |                          |                              |                                                                              |
|                         |                                                 |                                 |                      |                          |                              |                                                                              |

| <b>()</b>             | อบต.จัดการอนามัยสี่<br>(GREEN AND HEAL | งแวดล้อม เพื่อท่<br>TY COMMUNIT | ้าองถิ่นชุมชนน่<br>TES) | าอยู่                    |                              |
|-----------------------|----------------------------------------|---------------------------------|-------------------------|--------------------------|------------------------------|
| หน้าหลัก ความเป็นมา   |                                        |                                 |                         |                          |                              |
| Dashboard / ศูนย์อนาเ | มัย / สำนักงานสาธารณสุขจ่              | จึงหวัดกระบี่                   |                         |                          |                              |
| ¢.                    | อบต.ทั้งหมด<br>(แห่ง)                  | ไม่ผ่าม<br>(แห่ง)               | น่าอยู่<br>(แห่ง)       | น่าอยู่ยั่งยืน<br>(แห่ง) | อบค.ที่ยังไม่สมัคร<br>(แห่ง) |
| เมืองกระบี่           | 7                                      | 0                               | 0                       | 2                        | 5                            |
| เกาะลัมตา             | 6                                      | 1                               | 0                       | 0                        | 5                            |
| เขาพนม                | 4                                      | 0                               | 0                       | 0                        | 4                            |
| คลองก่อม              | 4                                      | 0                               | 0                       | 0                        | 4                            |
| ปลายพระยา             | 9                                      | 0                               | 0                       | 0                        | 9                            |
| สำทับ                 | 4                                      | 0                               | 0                       | 0                        | 4                            |
| เหนือคลอง             | 4                                      | 0                               | 0                       | 0                        | 4                            |
| อ่าวลึก               | 8                                      | 1                               | 0                       | 1                        | 6                            |

Dashboard และตารางข้อมูล ระดับจังหวัด 1 คลิก "อำเภอ" ที่ต้องการเพื่อแสดงข้อมูลใน

| <b>()</b>                                | อมต.จัดการอนานัยสิ่งแวดล้อม เพื่อท้องทีมชุมชนน่าอยู่<br>(GREEN AND HEALTHY COMMUNITIES)                                                              |
|------------------------------------------|----------------------------------------------------------------------------------------------------|
| หน้าหลัก ความเป็นม                       | ระบบประเมิน เอกสารดาวน์ไหลด ข่าวประชาสัมพันธ์ ดัดต่อเรา สุนย์อนามัยที่ 11 •                                                                          |
|                                          | แบบประเมิน                                                                                                    |
|                                          | ้อมต จัดการอนามัยสิ่งแวดล้อม เพื่อท้องถิ่มชมชมน่าอย่"                                                                                                |
| 1. องค์การบริหารส่ว                      | ทรงระเบนหวามพรอม :<br>นต่างลมีความพร้อมด้านบุคลาทรผู้ปฏิบัติงานด้านอนามัยสิ่งแวดล้อม                                                                 |
| ไม่มีผู้รับผิดขอบงาน                     | ก้านอนามัยสิ่งแวดด้อม                                                                                                    |
| <ol> <li>มีผู้รับผิดขอบงานด้า</li> </ol> | แอนามัยสิ่งแวดล้อม แต่ไม่มีบุคลากรเฉพาะทางค้านอนามัยสิ่งแวดล้อม                                                                                      |
| <ul><li>⊖มีผู้รับผิดขอบงานด้า</li></ul>  | แอนามัยสิ่งแวดล้อม และมีบุคลากรเฉพาะทางด้านอนามัยสิ่งแวดล้อมอย่างน้อย 1 คน                                                                           |
| คำอธิบาย<br>บุคลากรณฑาะทางค้านอน         | <mark>สีสร้างเหลือ ผู้</mark> ก็ได้รับรูลับริสูญหรับริสุญาลีหรือสุมาลีแล้วสีเป็นเสียงให้แนล้างกับในการบัดที่การพูการในาย แนะนับคุณหมอนาลีและคลับแล้ง |

เมินรับรอง สามารถทบทวนผลการประเมิน แต่จะยังไม่สามารถแก้ไขผลประเมินได้

| หน้าหลัก ความเป็นบา ระบบประเมิน เอกสารดาวมีใหลด ข่าวประชาสิมพันธ์ ดีตต่อเรา ภูมซ์อนาบัยที่ 11 *       | หน้าหลัก ความเป็นมา ระบบประเมิน เอกสารดาวน์ไหลด ข่าวประชาสัมพันธ์ ดิดต่อเรา คุมมีอนามัยที่ 11 *                          |  |  |  |  |  |  |  |
|----------------------------------------------------------------------------------------------------|----------------------------------------------------------------------------------------------------|--|--|--|--|--|--|--|
| ส่งที่พบเห็น:                                                                                         | ผลการประเมิน<br>องค์การบริหารส่วนต่ายล_เกาะกลางอำเภอเกาะล้นตาจังหวัดกระบี่                                               |  |  |  |  |  |  |  |
|                                                                                                    | คระบบที่ได้ คระบบที่ได้<br>ประเมิน<br>แนวทางการประเมิน คระบบแต้ม คระบบแต้ม คระบบ                                         |  |  |  |  |  |  |  |
| โอกาสในการพัฒนาะ                                                                                      | องค์ประกอบที่ 1 การประเมินความพร้อม 15 11                                                                                |  |  |  |  |  |  |  |
|                                                                                                    | <ol> <li>องค์การบริหารส่วนตัวเอมีความพร้อมด้านบุคลากรผู้ปฏิบัติงานด้านอนามัยสิ่งแวดล้อม</li> <li>5</li> <li>3</li> </ol> |  |  |  |  |  |  |  |
|                                                                                                    | 2.1 บุคลากรผู้ปฏิบัติงานด้านอนามัยสิ่งแวดล้อมได้รับการพัฒนาศักยภาพในการปฏิบัติงาน 2 2                                    |  |  |  |  |  |  |  |
|                                                                                                    | 2.2 บุคลากรผู้ปฏิบัติงานได้รับการพัฒนาศักยภาพครอบคลุมจำนวนบุคลากรที่ปฏิบัติงานด้านอนามัยสิ่ง<br>แวดอ้อม                  |  |  |  |  |  |  |  |
| uku uku uku                                                                                           | 3.1 มีการจัดเก็บข้อมูลสถานการณ์ด้านอนามัยสิ่งแวดล้อม 3 3                                                                 |  |  |  |  |  |  |  |
|                                                                                                    | 3.2 มีระบบการจัดการข้อมูลด้านอนามัยสิ่งแวดต้อมที่เป็นปัจจุบันและมีการนำไปใช้ประโยชน์ 2 2                                 |  |  |  |  |  |  |  |
| (9) เมื่อทีมประเมินรับรองพิจารณาผลประเมินแล้ว                                                         | " <b>ดูผล</b> " จะแสดงตาราง summary ผลประเมินที่ อบต.                                                                    |  |  |  |  |  |  |  |
| - คลิก "ดูผล" เพื่อดูผลการประเมินแบบสรุป                                                              | ประเมินตนเอง ส่วนคะแนนประเมินรับรองจะแสดงเมื่อ                                                                           |  |  |  |  |  |  |  |
| <ul> <li>คลิก "แก้ไข" เพื่อทำการแก้ไขผลประเมิน</li> <li>คลิก "ยืนยัน" เพื่อยืนยันผลประเมิน</li> </ul> | ทีมประเมินรับรองแล้ว ทั้งนี้สามารถ <u>ดาวโหลดหลักฐาน</u><br>การประเมินที่ อบต. แนบมาประกอบการประเมินได้                  |  |  |  |  |  |  |  |

|                                                                                                    | อบด.จัดการอนามัยสีงแวดล้อม เพื่อท้องกันชุมชนน่าอยู่     (GREEN AND HEALTY COMMUNITIES)                                                                       |  |  |  |  |  |  |
|----------------------------------------------------------------------------------------------------|----------------------------------------------------------------------------------------------------|--|--|--|--|--|--|
| หมัดหลัก ความเป็นมา ระบบประเมิน เอกสารตาวน์ไหลด ข่าวประมาสัมพันธ์ ถิดต่อกรา คุมต้อนกมัดที่ 11 *<br>แบบบประเมิน                                                                                                    | หน้าหลัก ความเป็นมา ระบบประเมิน เอกสารตาวมิโคลด ข่าวประชาสัมพันธ์ Gadaish สุมมัดบามันที่ 11 *<br>สมโตนาสไป สมโตนาสไว้ องได้เหนาไว้ องได้เหนาไว้ องได้เหนาไว้ |  |  |  |  |  |  |
| "อบต.จัดการอนามัยสิงแวดล้อม เพื่อท้องถิ่นชุมชนน่าอยู่"                                                                                                    | หมายเหตุ : ข้อมูลที่แสดงเป็นร้อยละของคะแนนเฉลี่ยผลการประเมิน                                                                                                 |  |  |  |  |  |  |
| องค์ประทอบที่ 1 การประเมินความพร้อม :<br>1 องค์การบริหารส่วนต่านสมีความพร้อมต่านมุกลากรมู้ปฏิบัติงามด้านอนามัยสิ่งแวดล้อม                                                                                                    |                                                                                                    |  |  |  |  |  |  |
| ∫ไม่มีผู้รับผิดของงานด้านอนามัยสี่พวดด้อม<br>⊛มิผู้รับผิดของงานด้านอนามัยสี่พวดด้อม แต่ไม่มีบุตธากรเฉพาะทางด้านอยามัยสี่พเวดด้อม                                                                                                    | Dashboard / ศูนย์อนามัย / สำนักงานสาธารณสุยจังหวัด / สำนักงานสาธารณสุยอำเภอเกาะลันตา                                                                         |  |  |  |  |  |  |
| ส <b>าวอิยาย<br/>พุฒาพระทางที่ขณานี้สี่ของสัยม</b> ายางที่ ผู้ที่ดีกับรูลังกัญญาที่เกิดขุดรูลังอ่ายังที่เข้าได้แทบให้แทบกับในทางกับข้านการทางการ ขางไปกินางสัยเหลี่ยว ซึ่ง<br>และส่วย เทีย ทางทั้งได้ในารังเ                                                                                               | องกับระกอบ องก์ประกอบ องก์ประกอบ องก์ประกอบ<br>พี่1 พี่2 ที่3 ที่4 คะแนนรวม<br>ซื้อ (คะแนน) (คะแนน) (คะแนน) (คะแนน) ผลประเมิน ประเมินรับรอง                  |  |  |  |  |  |  |
| <ol> <li>องค์การบริการส่วนตำบลมีการสนับสมุนให้บุคลากรผู้ปฏิบัติงามด้านงนามัยสังแวงล้อมได้รับการพัฒนาศึกยภาพ</li> <li>บุคลากรผู้ปฏิบัติงานดำนงนามัยสังแวงสื่อนได้รับการพัฒนาศึกยภาพในการปฏิบัติงาน</li> <li>ปาไม่ได้ทางกัพนะที่สุดภาพ</li> </ol>                                                            | ชมหมศาสกลาง 11 25 24 20 82 (รูเกล้า<br>เป็นจะมีน้ำ                                                                                                    |  |  |  |  |  |  |
| (๑) ได้ใบการทัฒนาศัณยาตร ดังนี้<br>ฮิ.ศึกษาเรียงผู้หลักสูงสารารอิงมารอองม้านอนานัยดัสมวงต้อยมารออนไลน์<br>อิ.ศึกษาสูงขณมหลักสูงหวัสมีเนื้อหากฏขณายว่าด้วยการสารวรณชุข<br>อ.จำร่วมการองมามตักสูงหวัสมีเนื้อหากฏขณายว่าด้วยการสารวรณชุข<br>อ.จำร่วมการองมามตักสูงหวัสมีเนื้อหาการองมามัยดัสมวดต้อม<br>อ.ธินา |                                                                                                    |  |  |  |  |  |  |
| " <b>แก้ไข</b> " จะแสดงหน้าแบบประเมินแต่ละข้อ เพื่อให้ทีม                                                                                                    | (11) หลังจากคลิก "ยืนยัน" หน้าจอจะกลับมายังหน้า                                                                                                    |  |  |  |  |  |  |
| ประเมินรับรองแก้ไขตามความคิดเห็น เมื่อแก้ไขเสร็จให้                                                                                                    | ระดับอำเภอ ซึ่งปุ่มประเมิน จะเป็นเปลี่ยนเป็น สีเขียว                                                                                                    |  |  |  |  |  |  |
| คลิกป่ม "บันทึก" โดยคะแนนการประเมินจะยังไม่ถก                                                                                                    | เพื่อเป็นการแสดงว่าได้ทำการประเมินเรียบร้อยแล้ว                                                                                                    |  |  |  |  |  |  |
| นำไปคำนวน ให้คลิก "ยืนยัน" ผลประเมินรับรอง                                                                                                    | ทั้งนี้สามารถคลิก "ดูผล" เพื่อดูสรุปคะแนนประเมินได้                                                                                                    |  |  |  |  |  |  |

 เมื่อประเมินรับรองเสร็จสิ้นแล้ว ผลการประเมินจะอัพเดทให้กับ อบต. รับทราบผลการประเมินรับรอง และไม่สามารถแก้ไขผลการประเมินของตนเองได้

### 5.3 ข้อมูลเพิ่มเติมสำหรับการใช้งานโปรแกรม

#### 1) กรณี อบต. ต้องการแก้ไขผลการประเมิน ภายหลังจากคลิก "ส่งแบบประเมิน" แล้ว

ทีมประเมินรับรอง (สสอ./สสจ./ศอ.) ทุกระดับหน่วยงานสามารถปลดล็อคให้กับ อบต. ในพื้นที่รับผิดชอบ เพื่อแก้ไขผลการประเมินได้

| <b>(P)</b>                      | อบต.จัดการ<br>(GREEN AN                   | อนามัยสิ่งแวด<br>ID HEALTY CO                      | เล้อม เพื่อท้องเ<br>DMMUNITIES]       | กีนชุมชนน่าอยู่<br>เ                  |                      |                                |                                  | หน้าหลัก ความเป็นมา<br>าง  | າ ຣະບບປຣະເບີນ                                       | เอกสารดาวน์ไหล                                    | ດ ນ່າວປະເຫລັບ<br>ແຈ້ຈເດີ                          | พันธ์ ติดต่อเรา<br>ถือน                                       | ×                            |                 | <i>ສຸ</i> ນຍົວນານັຍກີ່ 1 |
|---------------------------------|-------------------------------------------|----------------------------------------------------|---------------------------------------|---------------------------------------|----------------------|--------------------------------|----------------------------------|----------------------------|-----------------------------------------------------|---------------------------------------------------|---------------------------------------------------|---------------------------------------------------------------|------------------------------|-----------------|--------------------------|
| หน้าหลัก ความเป็น               | บา ระบบประเมิน                            | เอกสารดาวน์ไหล                                     | ด ข่าวประชาสัม                        | พันธ์ ติดต่อเรา                       | 1                    |                                | ศูนย์อนามัยที่ 11 🝷              | o o                        | 9.00%<br>(ระกอบที่ 1                                | ยืนยั<br>เห                                       | มการยกเลิกสถานะ<br>ไอให้ อบต.คำเนินเ              | ะประเมินรับรองแล้<br>การแก้ไขเพิ่มเติม                        | 'n                           | -               | -0.00%<br>ไประกอบที่ 4   |
| ะง<br>หมายเหตุ : ข้อมูลที่      | ศประกอบที่ 1<br>แสดงเป็นร้อยละของห        | <sup>องสป</sup><br>าะแนนเฉลี่ยผลกา                 | รประเมิน                              | 24                                    | ห์ประกอบที่ 3        | 50                             | สมระกอบที่ 4                     | หมายเหตุ : ข้อมูลที่แ      | สคงเป็นร้อยละของ                                    |                                                   | ยทเลิก                                            | ອົນບັນ                                                        |                              |                 |                          |
| Dashboard / ศูนย์ส              | อนามัย / สำนักงานส<br>องค์ประกอบ<br>ที่ 1 | าธารณสุขจังหวัด<br>อ <del>งห์ประกอบ</del><br>ที่ 2 | / สำนักงานสาธา<br>องศ์ประกอบ<br>ที่ 3 | รณสุขอำเภอเกาะ<br>องศ์ประกอบ<br>ที่ 4 | :ลันตา<br>คะแบบรวม   |                                |                                  | Dashboard / ศูนย์อเ<br>ปลู | มามัย / สำนักงานส<br>องศ์ประกอบ<br>ที่ 1<br>(คะแบบ) | กรารณสุขจังหวัด<br>องศ์ประกอบ<br>ที่ 2<br>(คะแบบ) | / ส่านักงานสารา<br>องศ์ประกอบ<br>ที่ 3<br>(คะแบบ) | รณสุขอำเภอเกาะ<br>อง <del>ค์</del> ประกอบ<br>ที่ 4<br>(คะแบบ) | ลับดา<br>คะแบบรวม<br>(คะแบบ) | ผลประเมิน       | ປາະເນີນກັບ:              |
| <del>ชื่อ</del><br>อบค.เกาะกลาง | (คะแบบ)<br>11                             | (คะแบน)<br>25                                      | <b>(คะแบบ)</b><br>24                  | <b>(คะแนน)</b><br>20                  | <b>(คะแบน)</b><br>82 | ผลประเมิน<br>รถัง<br>วันซุปส่ง | ประเมินรับรอง<br>ดูผล<br>ประเมิน | อบค.เกาะกลาง               | 11                                                  | 25                                                | 24                                                | 20                                                            | 80                           | and<br>Republic | ดูแล<br>ประเมิน          |
| (1) คลิก                        | "ປรະເລົ                                   | ใน" ซ้ำ                                            | าอีกครั้                              | ั้ง เพื่อ <sup>.</sup>                | ปลดล๊อ               | เคให้กั                        | บ อบต.                           | (2)                        | เจะขึ้นข้<br>เับรอง เ                               | ู่ม้อความ<br>เพื่อให้                             | มยืนยัน<br>อบต. เ                                 | เการยก<br>แก้ไขเพิ                                            | แลิกสถ<br>โมเติม             | านะกา           | เว                       |

#### 2) กรณีทีมประเมินรับรอง (สสอ./สสจ./ศอ.) ต้องการ export ข้อมูลผลการประเมิน

หน่วยงานแต่ละระดับจะสามารถ export ข้อมูลการประเมินของ อบต. ในพื้นที่รับผิดชอบได้ โดยจะเป็น ข้อมูล summary ตามตารางของแต่ละระดับ

| <b>()</b>                                    | อบต.จัดการอนามัยสิ่งแวด<br>(GREEN AND HEALTY CO | เล้อม เพื่อท้อง<br>OMMUNITIES | งถิ่นชุมชนน่าอ<br>5) | е <u>і</u>               |                              |          | H.<br>File | ち、 ぐ、<br>Home | ∓<br>Insert Page Layo | out Form | ulas Data  | Revi | ew View     | Help Q Te                                                                                                    | ll me what y |
|----------------------------------------------|-------------------------------------------------|-------------------------------|----------------------|--------------------------|------------------------------|----------|------------|---------------|-----------------------|----------|------------|------|-------------|----------------------------------------------------------------------------------------------------|--------------|
| หน้าหลัก ความเป็นมา<br>Dashboard / ศูนย์อนาม | ระบบประเมิน เอกสารดาวน์ไหล<br>วัยที่ 11         | ด ข่าวประชาลั                 | ัมพันธ์ ติดต่อเ      | ភ                        | ศูนย์อนามัยที่ 11 🝷          | P        | Paste      | Cut           | Calibri<br>B I U      | • 🗄 •    | 1 - А́А́А́ |      | = = •       | <ul> <li>→ <sup>ab</sup>/<sub>2</sub> Wrap Text</li> <li>→ <sup>ab</sup>/<sub>2</sub> Merge &amp; C</li> </ul> | enter ~      |
| đo                                           | อบต.ทั้งหมด<br>(แห่ง)                           | ไม่ค่าน<br>(แห่ง)             | น่าอยู่<br>(แห่ง)    | น่าอยู่ยั่งยืน<br>(แห่ง) | อบค.ที่ยังไม่สมัคร<br>(แห่ง) | 11       | 14         | Clipboard     | īs∣<br>∶ × √ f×       | Font     |            | 5    |             | Alignment                                                                                                    | ß            |
| กระบี                                        | 46                                              | 0                             | 0                    | 2                        | 44                           | 1        |            | А             | В                     | с        | D          |      | E           | F                                                                                                    | G            |
| ชมพร                                         | 50                                              | 6                             | 2                    | 3                        | 39                           | 1        | . ซื่อ     | a<br>#        | อบด.ทั้งหมด           | ไม่ผ่าน  | น่าอยู่    | น่า  | อยู่ยั่งยืน | อบต.ที่ยังไม่สมัคร                                                                                             |              |
|                                              |                                                 |                               |                      |                          |                              | 2        | . ก:<br>ชา | 52U<br>1985   | 46                    |          | 0          | 0    | 2           | 44                                                                                                    |              |
| นครศรีธรรมราช                                | 130                                             | 5                             | 4                    | 2                        | 119                          | 4        | 14         | ารศรีธรรมราช  | 130                   |          | 5          | 4    | 2           | 119                                                                                                    |              |
| พังงา                                        | 36                                              | 0                             | 0                    | 3                        | 33                           | 5        | พั         | งงา           | 36                    | i        | 0          | 0    | 3           | 33                                                                                                    |              |
| กเก็ต                                        | 6                                               | 0                             | 0                    | 1                        | 5                            | 6        | ์ ภูเ      | ก็ต           | 6                     |          | 0          | 0    | 1           | 5                                                                                                    |              |
|                                              |                                                 |                               |                      |                          |                              | 7        | 55         | นอง           | 18                    |          | 0          | 1    | 3           | 14                                                                                                    |              |
| ระนอง                                        | 18                                              | 0                             | 1                    | 3                        | 14                           | 8        | 641        | าษยาน         | 97                    |          | 3          | 0    | 1           | 93                                                                                                    |              |
| สุราษฏร์ธานี                                 | 97                                              | 3                             | 0                    | 1                        | 93                           | 10       | 0          |               |                       |          |            |      |             |                                                                                                    |              |
|                                              |                                                 | Exp                           | ort                  |                          |                              | 11<br>12 | 1          |               |                       |          |            |      |             |                                                                                                    |              |
|                                              | (1) คลิก                                        | "Exp                          | ort" <sup>°</sup>    | ไต้ตาราง                 |                              |          |            | (2) ຈ         | เะได้ผลกา             | รประเ    | มินใน      | รูปแ | บบ E        | xcel file                                                                                                    |              |

#### 6 Time line ในการประเมิน

การประเมิน อบต.จัดการอนามัยสิ่งแวดล้อมเพื่อท้องถิ่นชุมชนน่าอยู่ เป็นกระบวนการดำเนินงานร่วมกัน หลายหน่วยงานที่เกี่ยวข้อง เพื่อพัฒนาการดำเนินงานด้านอนามัยสิ่งแวดล้อมของท้องถิ่นและชุมชนให้มี ประสิทธิภาพและส่งเสริมให้เกิดสภาพแวดล้อมที่เอื้อต่อการมีสุขภาพดีของประชาชน

| ช่วงเวลา   | การดำเนินงาน                                                                                                    | หน่วยงานที่เกี่ยวข้อง                                                                              |
|------------|----------------------------------------------------------------------------------------------------|----------------------------------------------------------------------------------------------------|
| ไตรมาส 1-2 | ประชาสัมพันธ์การดำเนินงาน อบต.จัดการอนามัย<br>สิ่งแวดล้อมเพื่อท้องถิ่นชุมชนน่าอยู่ <i>(ช่วง ต.ค. – ก.พ.)</i>                                                                                                    | สำนักงานสาธารณสุขอำเภอ<br>สำนักงานสาธารณสุขจังหวัด<br>ศูนย์อนามัยที่ 1-12                          |
|            | อบต.ประเมินตนเองตามแนวทางการประเมิน<br>4 องค์ประกอบ ในระบบรายงาน <i>(ช่วง ต.ค. – ก.พ.)</i>                                                                                                    | องค์การบริหารส่วนตำบล                                                                              |
| ไตรมาส 2-3 | อบต.พัฒนาศักยภาพบุคลากรท้องถิ่น และพัฒนาการ<br>ดำเนินงานอนามัยสิ่งแวดล้อมตามแนวทางการประเมิน<br>และมาตรฐานวิชาการ <i>(ช่วง ก.พ มิ.ย.)</i>                                                                         | องค์การบริหารส่วนตำบล<br>สำนักงานสาธารณสุขอำเภอ<br>สำนักงานสาธารณสุขจังหวัด                        |
|            | ทีมประเมินรับรอง* วางแผนการประเมินรับรอง อบต.<br>ในพื้นที่รับผิดชอบ <i>(ช่วง มี.ค เม.ย.)</i><br>* การกำหนดทีมประเมินรับรอง สามารถกำหนดได้ตามรูปแบบและ<br>บริบทการทำงานของแต่ละพื้นที่ อาจจะประกอบด้วย ศูนย์อนามัย | ทีมประเมินรับรอง เช่น<br>สำนักงานสาธารณสุขอำเภอ<br>สำนักงานสาธารณสุขจังหวัด<br>ศูนย์อนามัยที่ 1-12 |
|            | สสจ. สสอ. เรงพยาบาล และหนวยงานทองถนตนแบบ เปนตน                                                                                                    |                                                                                                    |

| ช่วงเวลา | การดำเนินงาน                                                                                                    | หน่วยงานที่เกี่ยวข้อง                                                                |  |  |  |  |
|----------|----------------------------------------------------------------------------------------------------|--------------------------------------------------------------------------------------|--|--|--|--|
|          | ทีมประเมินรับรอง ดำเนินการตรวจประเมินรับรอง*<br>อบต. ในพื้นที่รับผิดชอบ <i>(ช่วง เม.ย ก.ค.)</i>                                                                                                    | <u>ประเมินระดับน่าอยู่</u><br>สำนักงานสาธารณสุขอำเภอ                                 |  |  |  |  |
|          | * การกำหนดรูปแบบการประเมินรับรอง สามารถกำหนดรูปแบบการ<br>ประเมินได้ตามบริบทของพื้นที่ เช่น การลงพื้นที่ (On site) การประเมิน<br>แบบ Conference (Online) การจัดเวทีนำเสนอ การประเมินแบบไขว้<br>จังหวัด เป็นต้น | สำนักงานสาธารณสุขจังหวัด<br><u>ประเมินระดับน่าอยู่ยั่งยืน</u><br>ศูนย์อนามัยที่ 1-12 |  |  |  |  |
|          | ทีมประเมินรับรอง* บันทึกผลการประเมินรับรอง อบต.<br>ในพื้นที่รับผิดชอบในระบบรายงาน <i>(ช่วง เม.ย ก.ค.)</i>                                                                                                    | สำนักงานสาธารณสุขอำเภอ                                                               |  |  |  |  |
|          | * ทีมประเมินรับรอง ที่สามารถบันทึกผลการประเมินในระบบได้ ได้แก่<br>สสอ. สสจ. และศูนย์อนามัย โดยสามารถบริหารจัดการประเมินรับรอง<br>ตามข้อตกลงในแต่ละพื้นที่                                                     | สานกงานสาธารณสุขงงหวด<br>ศูนย์อนามัยที่ 1-12                                         |  |  |  |  |
| ไตรมาส 4 | ศูนย์อนามัยและส่วนกลางกรมอนามัย ติดตามการ<br>รายงานผลการประเมินรับรองในระบบ <i>(ช่วง ก.ค. – ส.ค.)</i>                                                                                                    | ศูนย์อนามัยที่ 1-12<br>ส่วนกลางกรมอนามัย                                             |  |  |  |  |
|          | ศูนย์อนามัยและส่วนกลางกรมอนามัย สรุปผลการ<br>ประเมินรับรองและประกาศเกียรติคุณแก่ อบต. ใน<br>พื้นที่รับผิดชอบ <i>(ภายใน ก.ย.)</i>                                                                              | สำนักงานสาธารณสุขจังหวัด<br>ศูนย์อนามัยที่ 1-12<br>กรมอนามัย                         |  |  |  |  |

พนทรบผดชอบ (*ภายเน ก.ย.)*กรมอนามัย หมายเหตุ : การจัดส่งใบประกาศเกียรติคุณของ อบต.ที่ผ่านการประเมินระดับน่าอยู่และน่าอยู่ยั่งยืน จะดำเนินการภายใน ไตรมาส 1 ของปีงบประมาณถัดไป

#### 7 ภาคผนวก

 ทะเบียนข้อมูล Username และ Password เพื่อใช้ Log in เข้าประเมิน อบต.จัดการอนามัย สิ่งแวดล้อมเพื่อท้องถิ่นชุมชนน่าอยู่ ผ่านโปรแกรม อบต.น่าอยู่

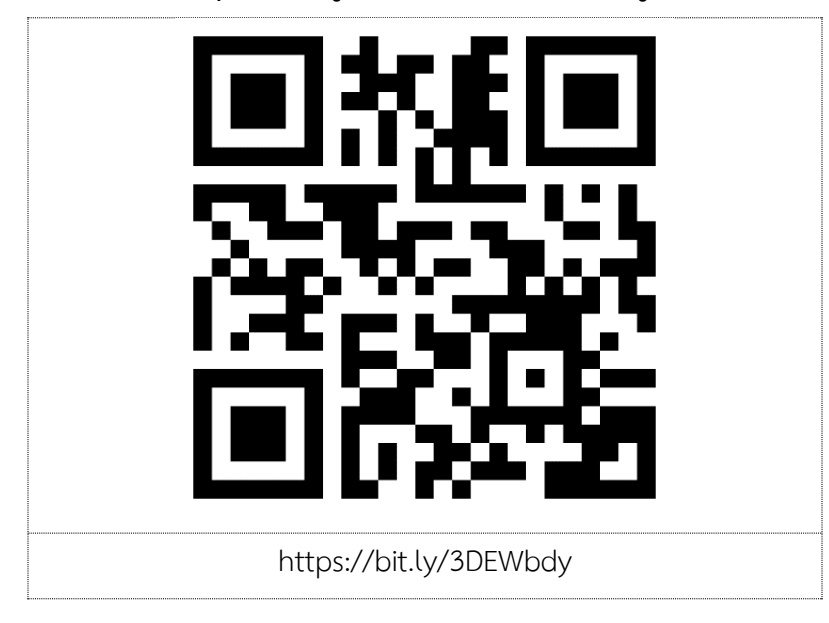

2) โปรแกรม อบต.น่าอยู่ เพื่อประเมิน อบต.จัดการอนามัยสิ่งแวดล้อมเพื่อท้องถิ่นชุมชนน่าอยู่

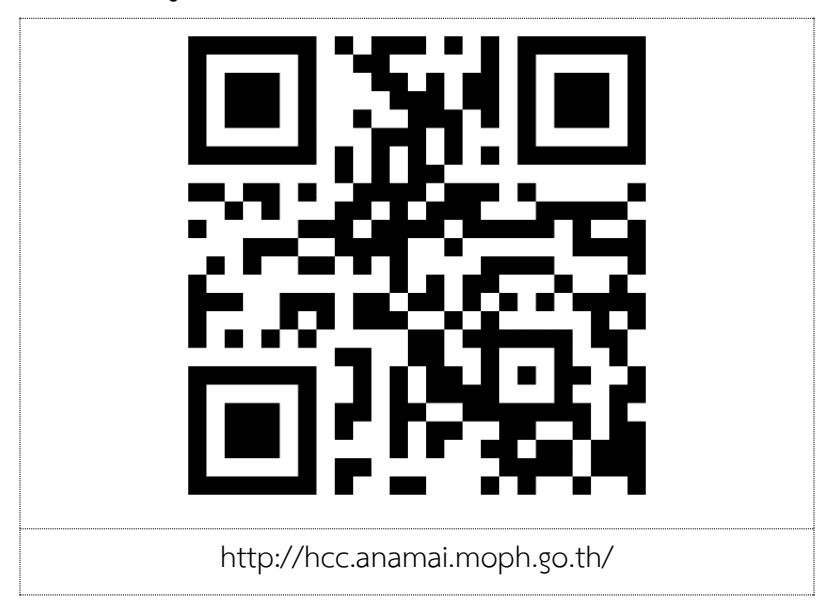